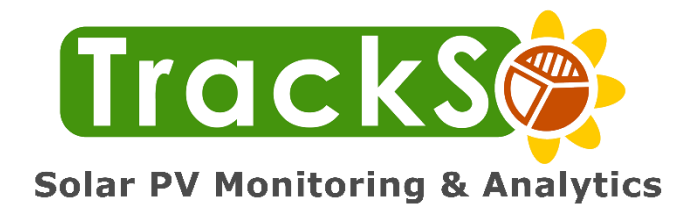

# Installation Guide – WM-Mega, WM-Mini2, WM-Mini3 & WM-Mini3-4G

# [ Power Control- Zero Export Device]

Internet of Things

Solar Energy

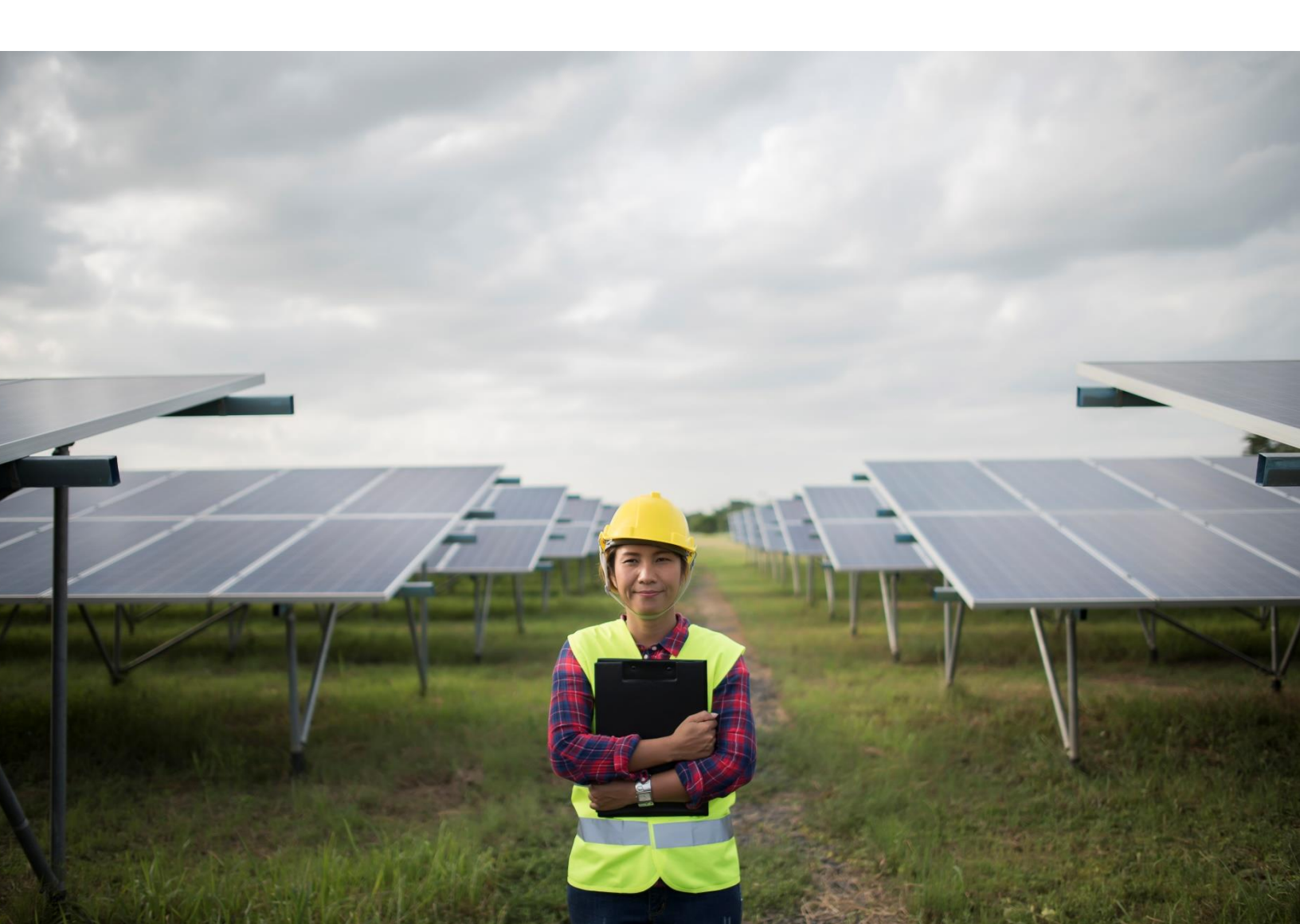

## **Table of Contents**

| SHA75                                                                                          |    |
|------------------------------------------------------------------------------------------------|----|
| Introduction                                                                                   | 3  |
| Important Information                                                                          | 3  |
| Tools and Materials Needed                                                                     | 3  |
| Installation Location                                                                          | 3  |
| Power Supply                                                                                   | 4  |
| Modbus RS485 Wiring                                                                            | 4  |
| Internet Connectivity                                                                          | 4  |
| Remote Link to Device                                                                          | 4  |
| Steps for Installation                                                                         | 4  |
| Single Line Diagram                                                                            | 5  |
| Connecting WM-Mega/WM-Mini2/WM-Mini3 to Internet                                               | 6  |
| Method- 1 Connecting WM-Mega/WM-Mini2/WM-Mini3 using a USB Dongle                              | 6  |
| Method- 2 Connecting WM-Mega/WM-Mini2/WM-Mini3 using LAN [Static IP based Internet Connection] | 6  |
| Method-3 Connecting WM-Mega/WM-Mini2/WM-Mini3 using LAN [DHCP based Internet Connection]       | 8  |
| Slave Connections & Settings                                                                   | 8  |
| Sample Connection Diagram                                                                      | 8  |
| Pinout details                                                                                 | 9  |
| WM-Mega                                                                                        | 9  |
| WM-Mini and WM-Mini2                                                                           | 9  |
| WM-MINI3                                                                                       | 10 |
| WM-MINI3-4G                                                                                    | 10 |
| Checking Connected Device Status                                                               | 11 |
| Power Control (Zero Export/DG Sync)                                                            | 11 |
| Verify Zero export is working properly                                                         | 12 |
| Exceptions                                                                                     | 12 |
| Others Important Details                                                                       | 13 |
| Detailed Manuals                                                                               | 13 |
| FAQ's                                                                                          | 13 |

#### Introduction

This Manual explains how to install WM-Mega/Mini2/Mini3/Mini3-4G Logger with any Modbus RTU/TCP Device for purpose of setting up Power Control or Zero Export Device functionality.

#### **Important Information**

This manual is intended for skilled people. Only qualified people with the appropriate skills should be allowed to perform the tasks set forth in this manual.

What should the technician know before going for the installation?

- MODBUS communication and connections 1.
- 2. How to do daisy chain connection
- 3. For enabling Zero Export/DG Sync technician should have know-how of installing multi-function meter with CT's.
- 4. **Basic LAN Networking**

For meter installation support, Installers/EPC are required to reach meter manufacture/supplier Note: Installation support for meter installation is not in scope of TrackSo

Incorrect installation or servicing may result in a risk of electric shock, fire, or other safety hazard. TrackSo is not liable to any damages incurred to the person or the property due to incorrect installation of data loggers or any other device at the site. Please ensure you have the right information and equipment to perform the installation.

### **Tools and Materials Needed**

Read manual before beginning the installation to be sure you have everything you need.

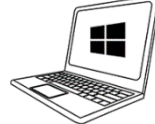

Modbus RS485 Enabled

**Bi-Directional Meter with** 

CT's for Grid or DG Side

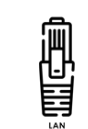

Internet Connectivity for

Device

(Lan or Dongle with Sim)

Allen Key Set

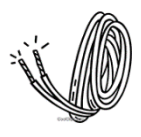

2 & 4 Core Wire for

Modbus-RS-485

Connections

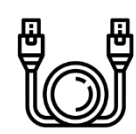

CAT6 cable for Modbus TCP based Inv **Connections & Internet** 

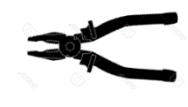

Pliers

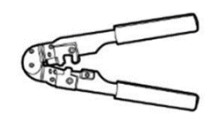

**RJ45 Crimping Tool** 

#### Laptop With Internet Connectivity

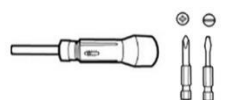

Screw Driver

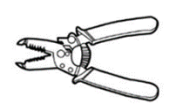

Wire Stripper

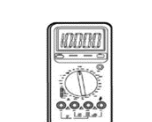

Multi Meter

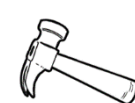

Hammer

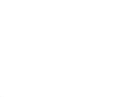

Cable Ties

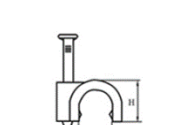

Hammer Drill

Saddle Clips

Installation Location

To keep the device away from damage & working normally, following conditions should be met when choosing installation place.

- For outdoor installation or operation under adverse conditions the device must be mounted in an additional casing that meets the requirements of the required protection class.
- Direct sunshine, vibration and pressure should be avoided.
- Area for connecting cables should face downwards
- Hang the Data Logger kit (IP65 box supplied) on the wall instead of drilling • in the box.

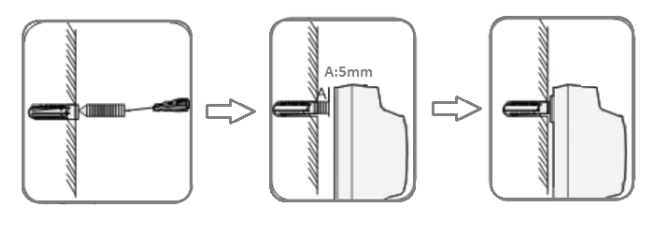

#### **Power Supply**

- 1. Be sure that the power supply voltage remains within the allowed range to avoid any damage to device.
- 2. Connecting the supply voltage to the RS485 port will damage the data logger and other connected equipment's.
- 3. Install **Power Backup (UPS)** for continuous working of Data Logger as per site requirements. Sample Specs (12V DC /2A)https://amzn.to/2NnFmMy
- 4. **Overvoltage Protection-** Its highly recommended to install of a surge protective device (SPD's etc.) to help to ensure an efficient level of device availability as per site requirements. More Details- <u>https://bit.ly/3pigZy0</u>

#### **Modbus RS485 Wiring**

- RS485 Cable- Using random cables instead of shielded twisted-pair of RS485 cables for communication connections affects the longevity of the solution. Kindly use proper shielded twisted-pair of RS485 Modbus cable for long-term error free usage. (Example- Belden #3106A)
- 2. Use 0.5 mm2 RS485 cable for runs up to 300 meters and 0.75 mm2 for runs up to 1200 meters
- 3. Run RS485 cable away from high voltage lines and earthing lines and in a separate conduit.
- 4. Always use a continuous length of wire, avoid combing wires to attain the needed length.
- 5. Use the wire trays for routing where possible and avoid creating sharp bends in the wires
- 6. **Overvoltage Protection-** Its highly recommended to install of a surge protective device (SPD's etc.) to help to ensure an efficient level of device availability as per site requirements. More Details- <u>https://bit.ly/3pigZy0</u>
- 7. When there are external devices (such as weather monitoring system) connected to the Data Logger, add corresponding communication SPD according to onsite condition.
- More Details about wiring- <u>https://trackso.in/project/rules-perfect-cabling-modbus-rtu-rs485-communication-</u> systems/

#### **Internet Connectivity**

For Connecting Model: WM-Mega/WM-Mini2/WM-Mini3 with Internet following two Options are available:

- LAN
- USB Dongle (Specific Models are supported)

Arrange any one or both Internet connectivity options and insure they are working. List of compatible dongles is available in FAQ's section in: <u>https://trackso.in/power-control-zero-export/</u>

For Connecting: Model WM-Mini3-4G with internet you can either use 4G/3G/2G networks or LAN

#### **Remote Link to Device**

Once the device is connected to internet you will be able to access the device remotely by entering mac-id at below link:

- Remote Link Mac-id Format Default Login
- : <u>http://remote.trackso.in</u> : XX-XX-XX-XX-XX-XX : **User:** admin **Password:** admin

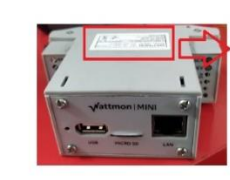

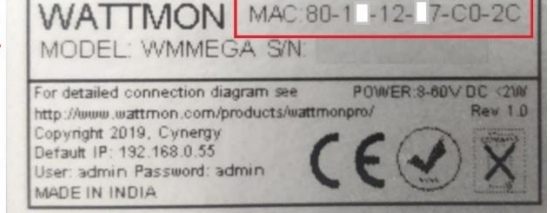

Mac id is printed on right-side of the device

#### **Steps for Installation**

Overview of steps involved in installation & enabling of Power Control: Zero Export

- **Step 1:** Create basic single line diagram of your plant on a paper and identify the material required for your site.
- **Step 2:** Arrange all the necessary material & tools required for the installation
- Step 3: Connect WM-Mega/WM-Mini2/WM-Mini3 to Internet via LAN or Dongle. Insure you are able to access it remotely
- Step 4: Connect WM-Mega/WM-Mini2/WM-Mini3 to all Inverters and Bi-Directional Meters installed
- Step 5: Login to Remote Link and Navigate to Device and verify all equipment's are displayed as "Active"
- Step 6: Navigate to Settings > Power Control and enable Zero Export [Reach TrackSo support]
- **Step 7:** Verify working of Power Control: Zero Export Device

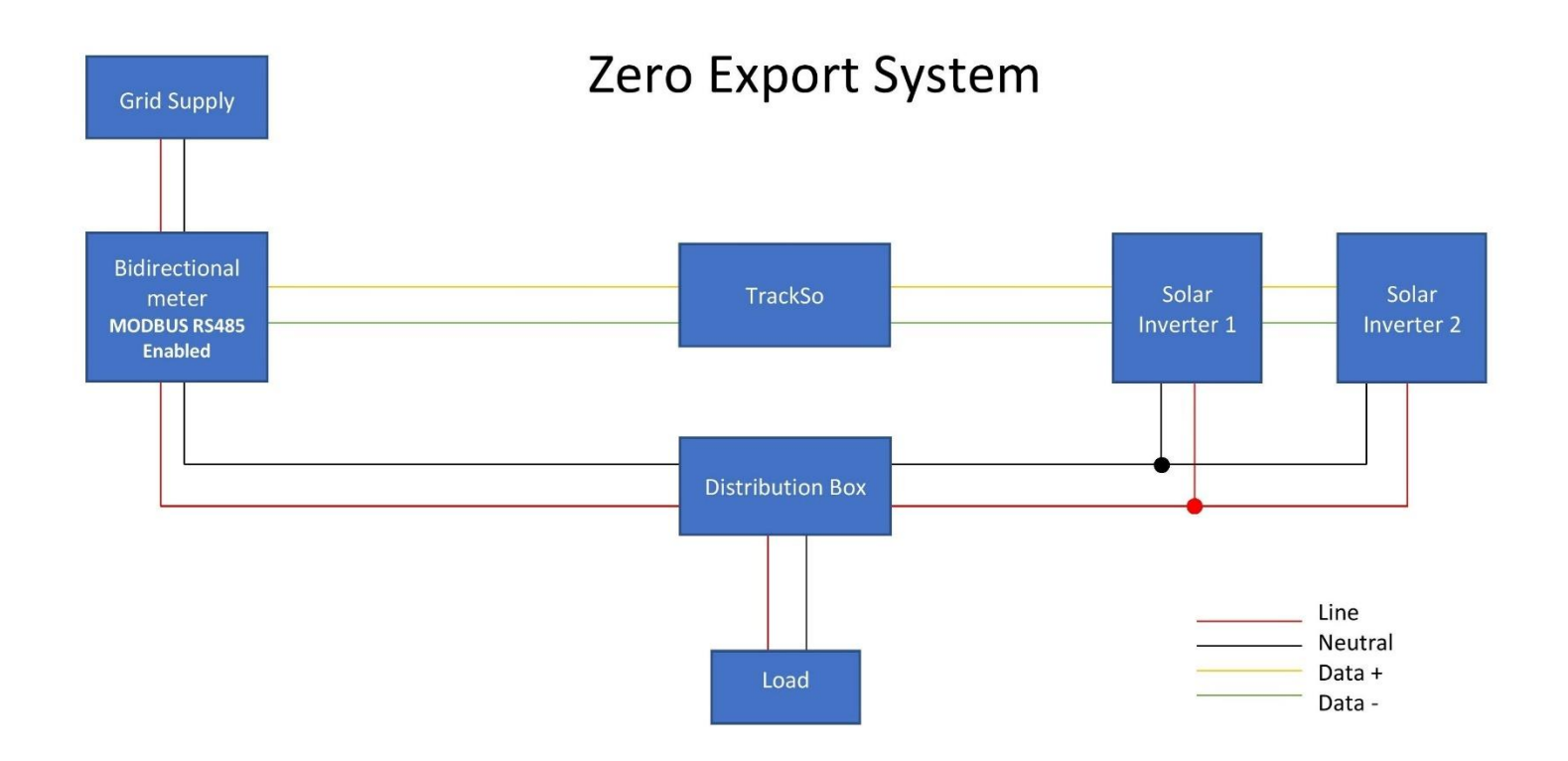

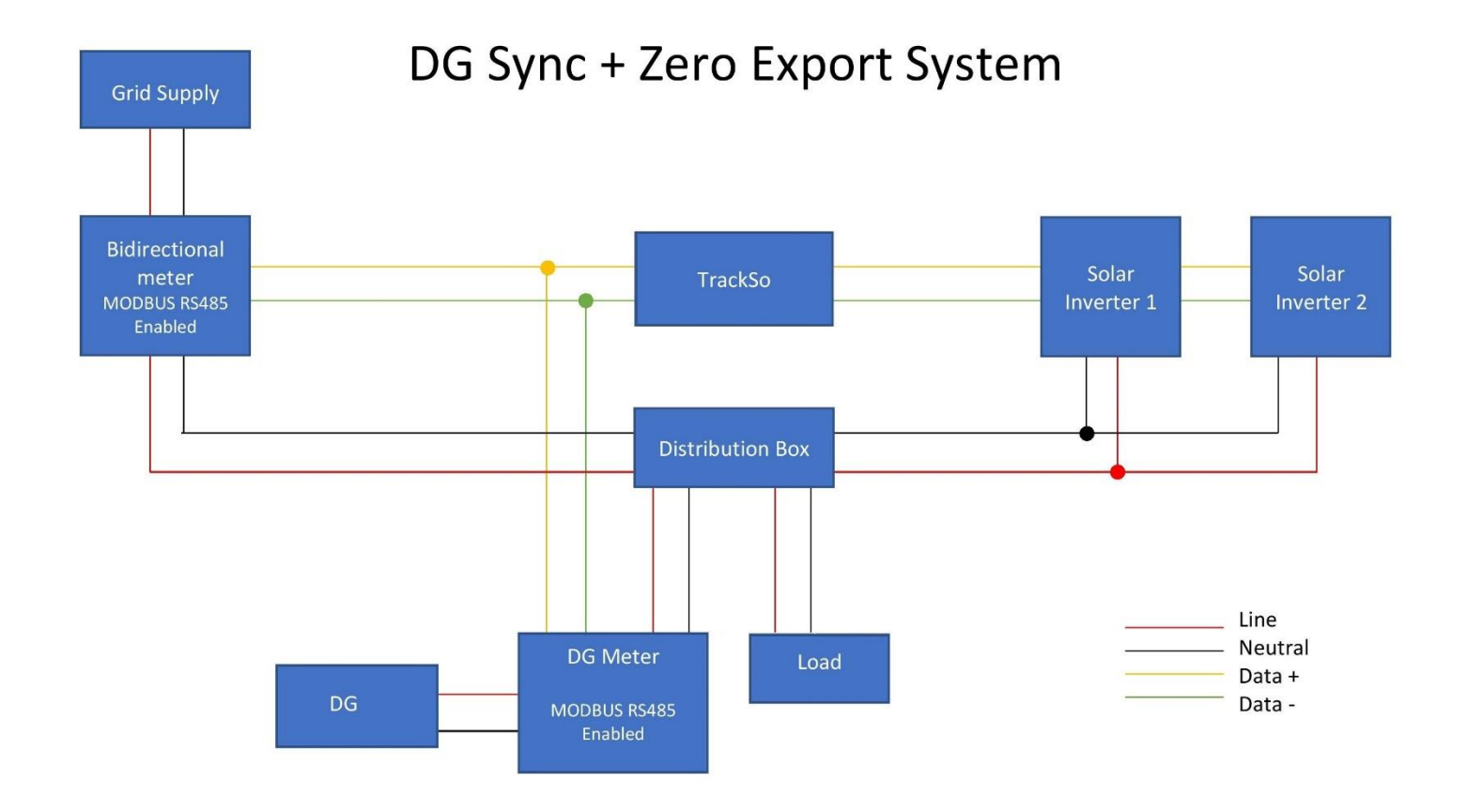

## Connecting WM-Mega/WM-Mini2/WM-Mini3 to Internet

Once you have a finalized the internet connectivity option, follow either of the next 3 methods for connecting device with internet.

#### Method- 1 Connecting WM-Mega/WM-Mini2/WM-Mini3 using a USB Dongle

- 1. Power on the device and connect any supported dongle in the USB port.
- Use Dongle manual Check the internet connectivity status by using as LED Light pattern of dongle. (Sample dongle manual of Huwaei- E3372: <u>https://imgur.com/a/Wztt63z</u>)
- 3. Once internet is available as per dongle LED Pattern. Open <u>http://remote.trackso.in/</u> in incognito window of any browser and enter Mac id of your device.
- 4. If Internet is available, you will see the Welcome to Wattmon page, the device is now available online for checking status and ready for sending data on portal.

Login using default details user: admin password: admin

If you were not able to connect to internet via Dongle, follow:

### Method- 2 Connecting WM-Mega/WM-Mini2/WM-Mini3 using LAN [Static IP based Internet Connection]

The device comes preconfigured with Static Ip- 192.168.0.55

If the IP address range of your computer is the same as that of the device, you can access the WEB UI of device by opening a web browser and trying to open 192.168.0.55 in the address bar. To determine your IP address, run cmd.exe and type in *ipconfig* and press *Enter*. When using Microsoft Windows, if the IP address is in a different range, you will need to temporarily change your IP by following these steps

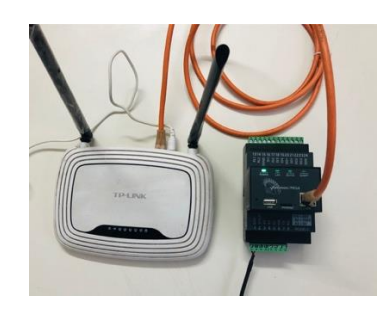

| Vetwork Settings                                                                                                    |
|----------------------------------------------------------------------------------------------------|
| Network Configuration<br>Network Address Type<br>Use Static IP<br>Use DHCP to obtain an IP Address<br>Choose the connectivity option you require |
| Default- 192.168.0.55                                                                                                    |

| nternet Protocol Version 4 (TCP/IPv4) Properties 🛛 🔗 🕰                                                        |               |  |  |  |  |  |  |  |
|----------------------------------------------------------------------------------------------------|---------------|--|--|--|--|--|--|--|
| General                                                                                                    |               |  |  |  |  |  |  |  |
| Obtain an IP address automatically                                                                            |               |  |  |  |  |  |  |  |
| Use the following IP address:                                                                                 |               |  |  |  |  |  |  |  |
| IP address:                                                                                                   | 192.168.0.10  |  |  |  |  |  |  |  |
| Subnet mask:                                                                                                  | 255.255.255.0 |  |  |  |  |  |  |  |
| Default gateway:                                                                                              | 192.168.0.1   |  |  |  |  |  |  |  |
| <ul> <li>Obtain DNS server address automatically</li> <li>Wise the following DNS server addresses:</li> </ul> |               |  |  |  |  |  |  |  |
| Preferred DNS server:                                                                                         | 8.8.4.4       |  |  |  |  |  |  |  |
| Alternate DNS server:                                                                                         |               |  |  |  |  |  |  |  |
| Validate settings upon exit                                                                                   | Advanced      |  |  |  |  |  |  |  |
|                                                                                                    | OK Cancel     |  |  |  |  |  |  |  |

Detailed step by step procedure (with screenshot) is available at-<u>https://bit.ly/2K98OIB</u>

Steps to set required Static IP address:

- 1. Open Network and Sharing Centre, and click on Local Area Connection.
- 2. In the Local Area Connection Status window, click on Properties.
- 3. In the Properties window, select Internet Protocol Version 4 (TCP/Ipv4) and click on Properties.
- 4. Make a note of the information displayed so you can restore this later. (If you do not reconfigure your connection after you setup the device, your Internet connection may not work.)

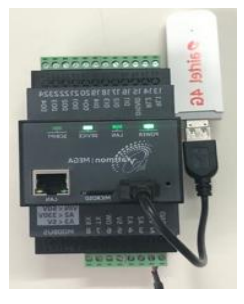

5. Enter the following values into their respective places, and save.

Laptop Network Settings to be changed to:

IP address: 192.168.0.10 Netmask: 255.255.255.0 Default Gateway: 192.168.0.1

 Open your browser and type in 192.168.0.55 and press enter. You should see the Welcome to Wattmon page. Login using default details

user: admin

password: admin

- 7. After logging in navigate to Settings > Control Panel > Network Settings and enter the desired Static IP Settings
- 8. Save the changes and reboot. If the settings are successfully applied, you will *not* be able to reach the login screen of your device
- 9. Return your computer to the original network settings by following steps 1-4.
- Open a browser and type in the new IP Address assigned by you to your device and press Enter. If you see the Welcome to Wattmon page, the network setup for your device is completed.
   Login using default details
   user: admin

password: admin

| →         C <sup>I</sup> Q         192.168.0.55/app/network.cgi                                                                                                    |      |         |                      |                         |
|----------------------------------------------------------------------------------------------------|------|---------|----------------------|-------------------------|
| Wattmon dashboard graphs - settings - admin -                                                                                                    |      |         | Firmware Rev. 2.1135 | WattmonOS 3.1 (WM-MEGA) |
| Home / Control Panel / Network Settings                                                                                                    |      |         |                      |                         |
| Network Settings                                                                                                    | HELP | × CLOSE | DEFAULTS             | C APPLY CHANGES         |
| Network Address Type            • Use Static IP         • Use DHCP to obtain an IP Address         Choose the connectivity option you require         IP Address         172         16         • 0         • 227         •         Enter an IP address for the Wattmon         Enter Network Mask         255         • 255         • 255         • 255         • 255         • 255         • 255         • 0         • 0         • 0 |      |         |                      |                         |

Follow these steps to change the Network setting from Static IP (192.168.0.55) to DHCP

- 1. Follow Method-2 Steps 1 to 6 to reach Network Settings option
- 2. After logging in navigate to Settings > Control Panel > Network Settings
- 3. Change Network Settings from Static to DHCP
- 4. Save Changes & Reboot

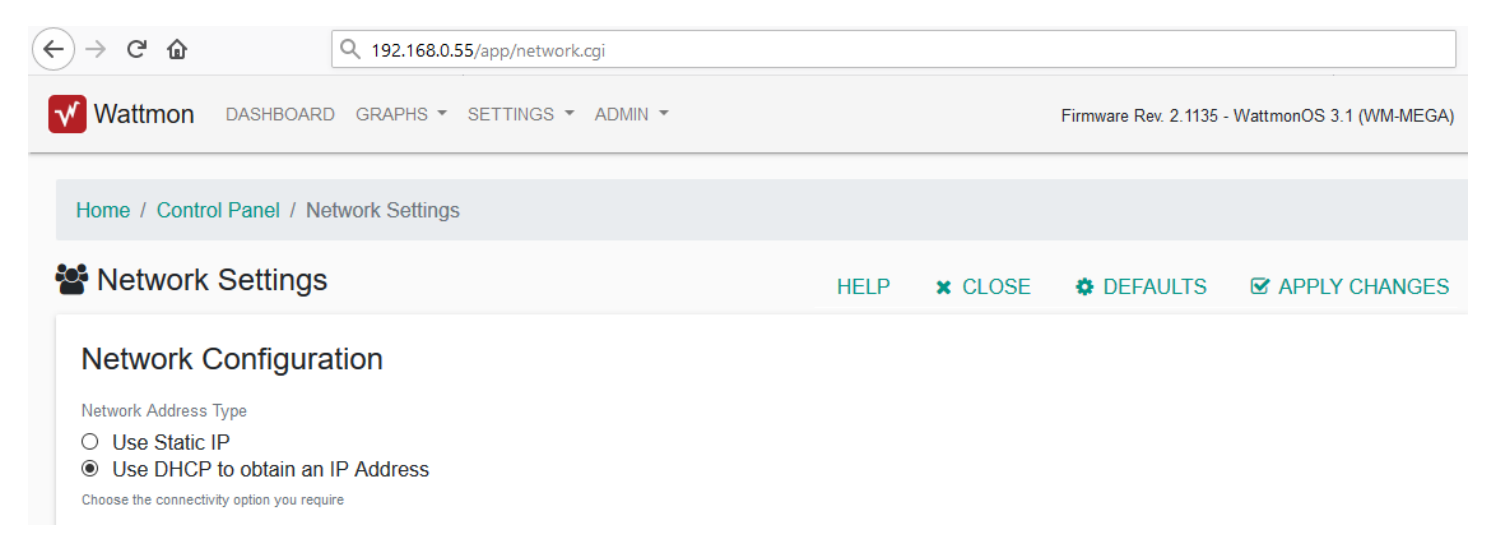

### **Slave Connections & Settings**

Now connect required Inverters and meters to device Modbus.

Following link with guide you on how to connect and do slave setting

- Inverter/Meters
   For Connections and Settings, refer to 'Installation Manual [Inv Brand]' on: <a href="https://trackso.in/trackso-installation-manuals/">https://trackso.in/trackso-installation-manuals/</a>

   WMS (if any)
   For physical installation and mounting of sensors, refer to 'Datasheet & Installation
- WMS (if any) For physical installation and mounting of sensors, refer to 'Datasheet & Installation Guide [sensor name]' on <a href="https://trackso.in/datasheets/">https://trackso.in/datasheets/</a>

Note: - Remove any other Monitoring device connected to the setup (such as Inverter WiFi Sticks).

#### Sample Connection Diagram

Sample diagram -Connecting 4 Modbus RTU RS485 based equipment's (Inverter/MFM Meter/WMS/SMB)

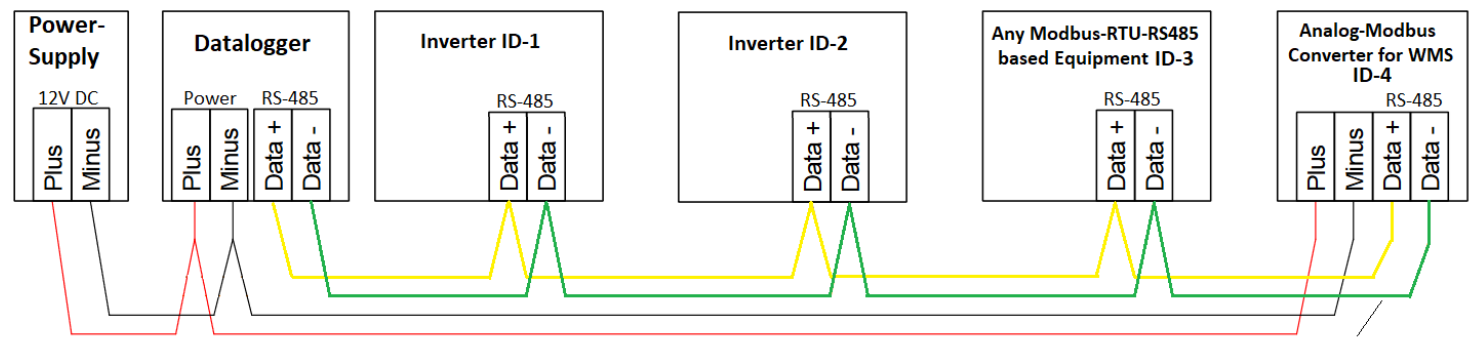

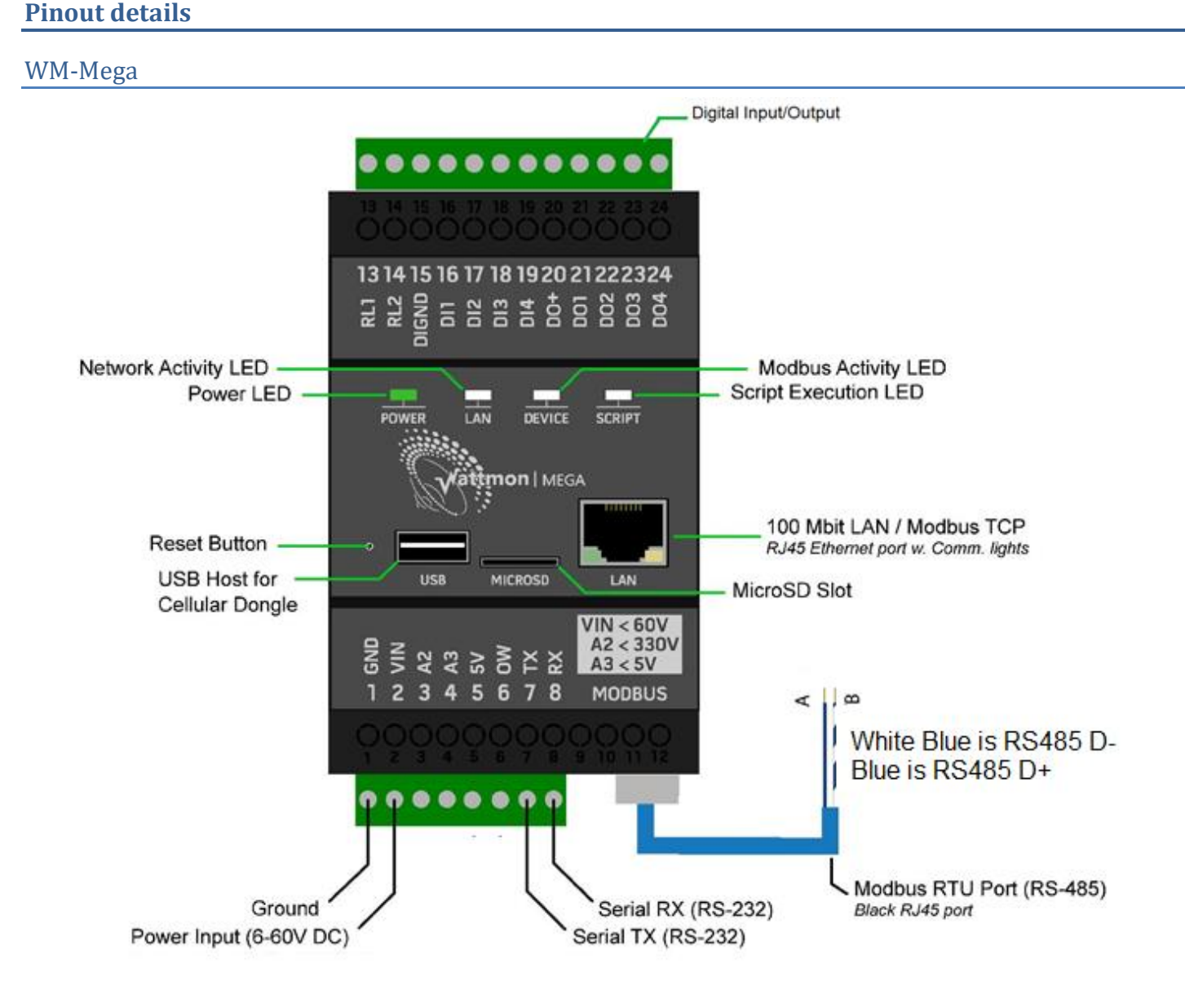

#### WM-Mini and WM-Mini2

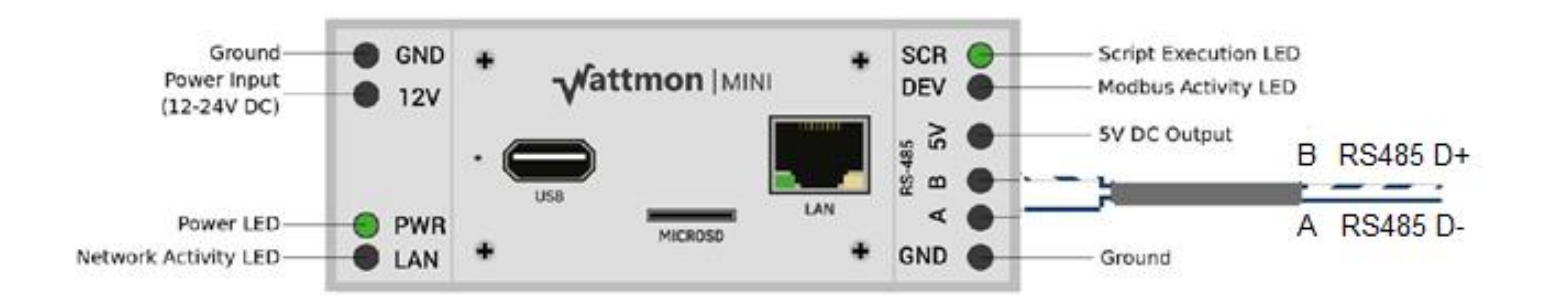

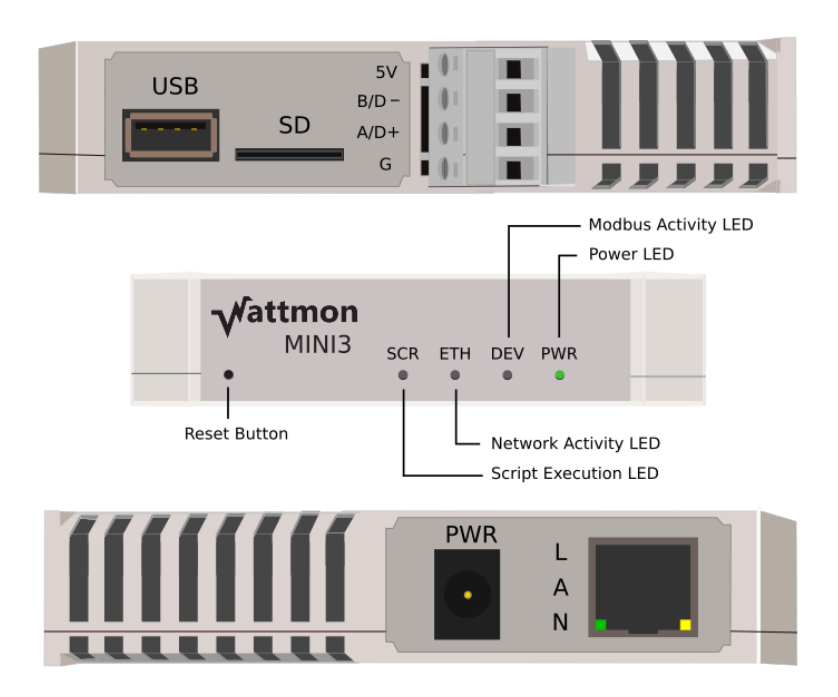

Pin 1- 5V DC Output **Pin 2- RS485 D+ Pin 3- RS485 D-**Pin 4- Ground

**PWR-** 12V DC Input for powering up Data Logger

LAN- for Connecting LAN Network

#### WM-MINI3-4G

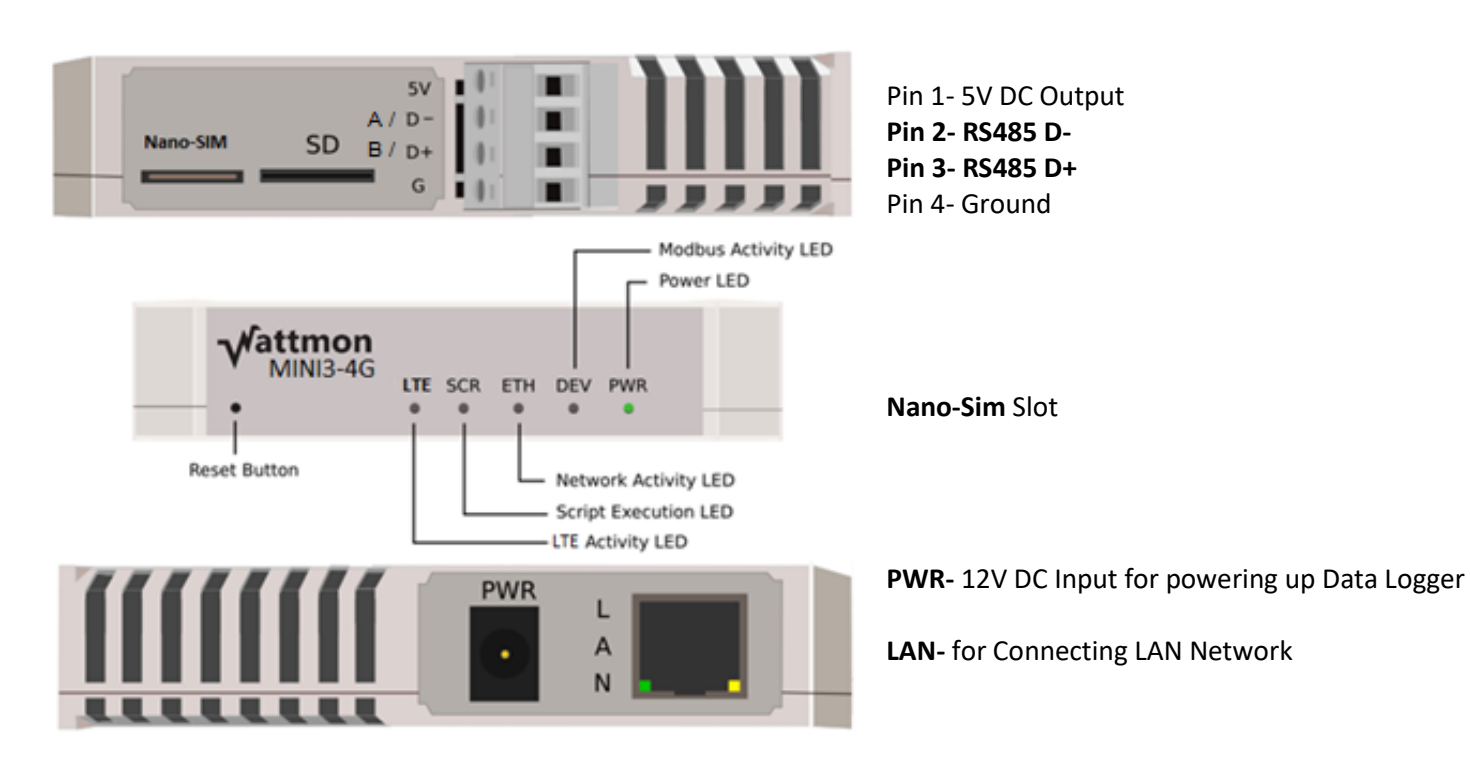

Your device is pre-configured and will display the list of devices you wanted to monitor. After logging in navigate to Settings > Devices to view the list of pre-configured devices.

| Vattmo       | n dash | BOARD GRA        | APHS -   | SETTINGS T ADMIN                     | *                        |           | Firmware Re | v. 1.1122 - WattmonO | S 3.02 (WM-MINI) |
|--------------|--------|------------------|----------|--------------------------------------|--------------------------|-----------|-------------|----------------------|------------------|
|              |        |                  |          | Control Panel                        |                          |           |             |                      |                  |
|              | Home / | Control Pan      | el / Moo | Devices                              | 2                        |           |             |                      |                  |
| • Madhu      | adhua  | Dov              | Actions  |                                      |                          |           |             |                      |                  |
| A Modbus Dev |        | File Manager     |          | Poll time: 3.82 second               | <sup>Is</sup> HELP ADD ▼ | OPTIONS - |             |                      |                  |
|              |        | Tail Log         |          |                                      |                          |           |             |                      |                  |
|              | ID     | Channel          | Name     | System Log                           | Role                     |           | Status O    | ptions               |                  |
|              | 126    | TCP<br>Channel 1 | ae9a53   | 6b8c TrackSo SMA S<br>Tripower 60 ar | Sunny<br>Id SHP1         |           | Active      | ACTION -             |                  |

On Modbus Devices page following relevant details are displayed:

- 1. Id assigned to slave
- 2. Slave name (inv brand name/sensor etc)
- 3. Status (Active/Error)

**Status-** Next to the Type of a device is the Status – if online and connected, it will display as Active, and if not connected properly, then as Error.

Once all the devices (inverters/sensor) are connected and having Status Active, you can restart the logger and check data on portal in 10 mins.

If the status remains Error then kindly correct the connections/settings and refresh this page to re-check this page.

### Power Control (Zero Export/DG Sync)

If you have also purchased Power Conrol License for enabling Zero Export or DG Sync. You will be required to enable the power control feature by calling TrackSo Support.

Please note its suggested to enable power control only when all the devices/systems are in Active State. Once Power Control is active status its status is displayed on the 1<sup>st</sup> screen after login on welcome page.

| <b>√</b> Wattmo | n dashboard graphs ▼ settings ▼ admin ▼                                                                   | Firmware Rev. 2.1135 - WattmonOS 3.1 (WM-MEGA<br>Wed Jul 31 03:52:43 2019, Up 2.2 hours | 4) |
|-----------------|----------------------------------------------------------------------------------------------------|-----------------------------------------------------------------------------------------|----|
|                 | [pc] Inverter 0 old percent=100 and new percent=28.5 [pc] Inverter 1 old percent=100 and new percent=34.6 | ×                                                                                       |    |
|                 | Live Energy Overview                                                                                      |                                                                                         |    |
|                 | Solar                                                                                                    |                                                                                         |    |
|                 |                                                                                                    |                                                                                         |    |

It has been observed that during installations, installer emphasizes on the installation of the device and leave the site when it is done. One important aspect that is majorly missed is to verify the working of the Power Control (ZED).

Following webpage covers the steps with sample visuals through which installer can appropriately verify the installation and working of Zero Export Device.

Link https://trackso.in/knowledge-base/how-to-ensure-if-zero-export-is-working-properly/

### **Exceptions**

The purpose of this application is to avoid the Asset Owner to export energy back to the Grid. Normally, there are several seconds delay expected from the Inverter to respond to the power curtailment command. The frequency of the Inverter being power curtailed will depend on the Load fluctuation. Similarly, whether the response speed of the inverter towards power curtailment could meet expectation would also depend on the speed of Load changes. The Asset Owner shall pay attention to site suitability for this application. For example, a site with many VFD and Compressor will have frequent fast load changes and may not be suitable

### **Others Important Details**

**Detailed Manuals** 

**Note:** Detailed Installation manual is available at the Manufacturers website. Link- <u>http://wattmon.com/dokuwiki/ media/hardware/wattmons/wattmon\_quick\_start\_guide.pdf</u>.

We have tried to extract basic information for your use to help you bring your system online without any issues.

#### FAQ's

#### → How to reset device to default Network Setting of Static Ip - 192.168.0.55?

In order to reset the IP address on your device to the default static ip 192.168.0.55, press and hold the reset button (located to the left of the USB port - you will need a pin to access it) for about 5 seconds until the Script light stops blinking, and re-power your device.

→ Installing a Bi-Directional meter on Grid side is mandatory for Zero Export? Yes, this is mandatory. Compatible brands list is available <u>here</u>

More Details available on - https://trackso.in/power-control-zero-export/

# FREE SPIRITS GREEN LABS PVT. LTD.

Sales: <a href="mailto:sales@trackso.in">sales@trackso.in</a> , Support@trackso.in

7500+

UNITS MONITORED Inverters, Sensors, Meters, Water Pumps

# 3500+

SOLAR SITES Rooftop & Commercial, Solar Water Pumps, Zero Export systems

# **Monitoring** Sites

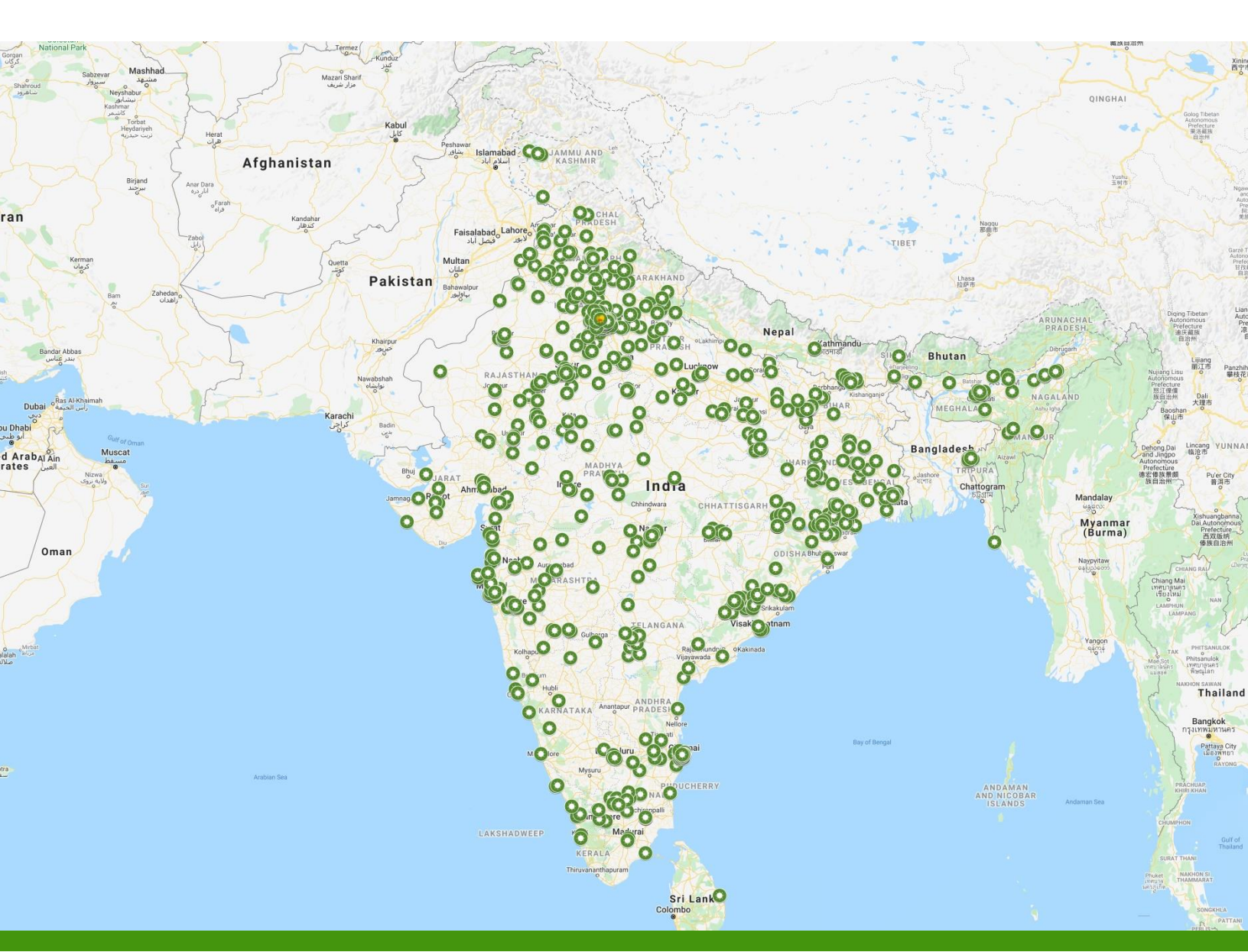